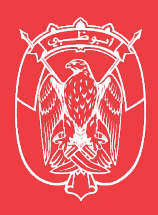

دائرة الثقافة والسياحة DEPARTMENT OF CULTURE AND TOURISM

HOLIDAY HOMES PERMIT

User Guide

## Step 1:

To register as a user on the system. On the landing page, click the "REGISTER" button

| Holid                                            | ay Homes License System                                                                                                    |
|--------------------------------------------------|----------------------------------------------------------------------------------------------------|
|                                                  |                                                                                                    |
|                                                  |                                                                                                    |
| Reference to the streamlines, far and kinds of e | e Decree No. (54/2016) on the Events Licensing System in the Emirate of Abu Dhabi. The Abu Dhabi Events Licensing System is a holistic platform which<br>cilitates and collates event registration and licensing procedures providing a unified registry and permit approval mechanism from all government entities for all types<br>rents including exhibitions, conferences, training courses, workshops, meetings etc., that are conducted in Abu Dhabi. |
| This permit air<br>all types of (bu              | ns to make organising events in Abu Dhabi easier through providing event planners with a single entity for approval, while maintaining accurate statistics and to manage<br>siness) events within the emirate, with the overall goal of developing the events industry.                                                                                                    |
| Applicants nee                                   | d to apply through the Abu Dhabi Events Licensing System. Applications with speakers must be submitted at least 3 working days prior to the date of the event.                                                                                                    |
| Only venue ov<br>or exhibitions,                 | ners and event organisers can register on the Abu Dhabi Events Licensing System. To register, you should have a trade license for activities related to organising events<br>or you should be a venue owner.                                                                                                    |
| For any enquir                                   | ies please call: 800 555 or info@dctabudhabi.ae                                                                                                    |
| <u>LOGIN</u>                                     | REGISTER                                                                                                    |
|                                                  |                                                                                                    |
|                                                  |                                                                                                    |
|                                                  |                                                                                                    |
|                                                  |                                                                                                    |

# Step 2:

Fill in your personal information and submit

| VISIT ABU DHABI EVENTS CALENDAR CONVENTION BUREAU TOURISM & CULTURE     | AUTHORITY                                                                                                    |
|-------------------------------------------------------------------------|----------------------------------------------------------------------------------------------------|
| تارية التقافة والسياحة<br>DEPARTMENT OF CULTURE<br>AND TOURISM          |                                                                                                    |
| WHO WE ARE WHAT WE DO DOING BUSINESS WITH US                            | EVENTS MEDIA CENTRE E-SERVICES CONTACT US                                                                                         |
| NEW REGISTRATION                                                        | × 2016                                                                                                    |
| All fields denoted by an asterisk are mandatory, the rest are optional. |                                                                                                    |
| USER NAME *                                                             | EMAIL *                                                                                                    |
| johndoe                                                                 | johndoe@me.com                                                                                                    |
| Please enter the login user name.                                       | Please enter valid email address. The above email address will be used for account activation and<br>for upcoming communications. |
| PASSWORD *                                                              | CONFIRM PASSWORD *                                                                                                    |
|                                                                         |                                                                                                    |
| Please enter the password.                                              | Please enter the confirm password.                                                                                                |
| FIRST NAME *                                                            | MIDDLE NAME                                                                                                    |
|                                                                         |                                                                                                    |
| Please enter the first name, only characters are allowed.               | Please enter the middle name.                                                                                                    |

User Guide

#### Step 3:

With your newly registered account, go back to the homepage to login

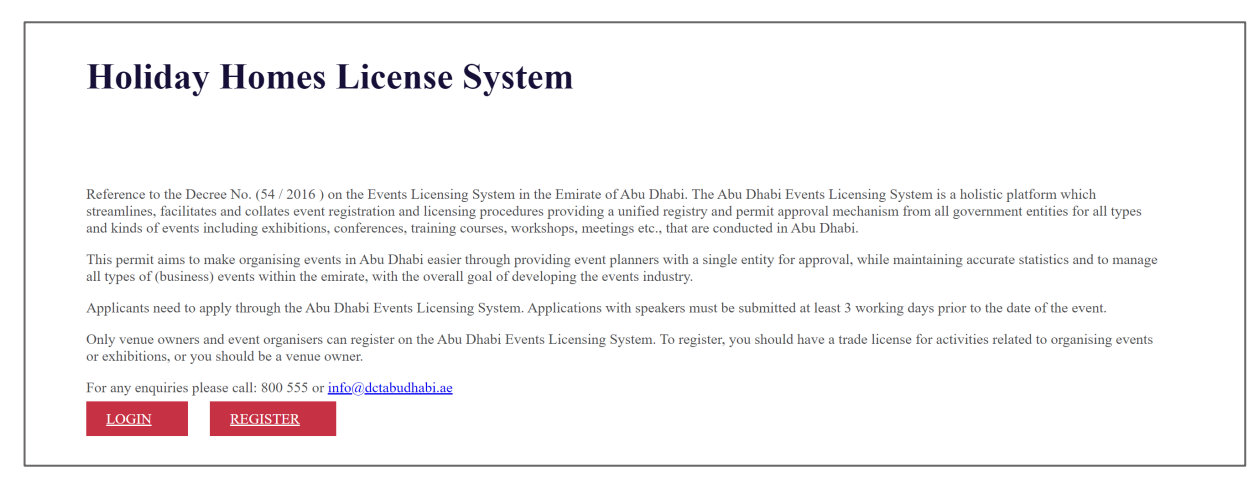

#### Step 4:

Applying for the Holiday Homes Permit. Before you begin, have the following information and documentation:

- 1. Tawtheeq number
- 2. Insurance Certificate
- 3. Tawtheeq Copy

Click on Apply for HH Permit.

| Сперетории и сперетории и спе | Homes Li                      | icense Sys  | tem        |        |        | <b>ع</b> وی .<br>مراجع | Demo 🗸 |
|----------------------------------------------------------------------------------------------------|-------------------------------|-------------|------------|--------|--------|------------------------|--------|
| Apply For<br>Apply for new b                                                                                                    | <b>HH Permit</b><br>HH Permit |             |            |        |        |                        |        |
| Application                                                                                                    | Number                        | Tawtheeq No | Expires On | Status | Action |                        |        |
| You don'                                                                                                    | t have any permi              | ts yet.     | >>         |        |        | Total Rows : 0         |        |

User Guide

#### Step 5:

Enter Tawtheeq Number

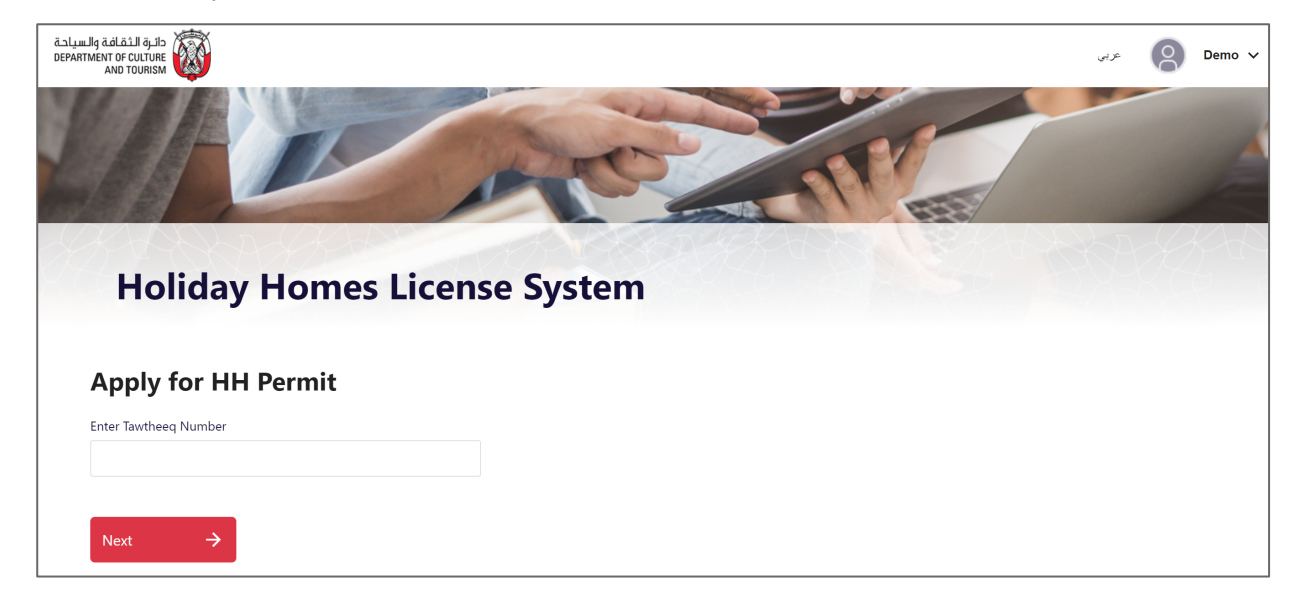

## Step 6:

Confirm contract information and upload insurance certificate and Tawtheeq copy. Agree to the terms and conditions and click submit.

| Holiday Homes Licen                                                                                                    | se System                                                                                                    |  |
|----------------------------------------------------------------------------------------------------|----------------------------------------------------------------------------------------------------|--|
| Apply for HH Permit                                                                                                    |                                                                                                    |  |
| You're applying for Holiday Homes Permit for Tawtheeq Number: NRS-1055349-1402                                                                                   |                                                                                                    |  |
| Contract Registration Date                                                                                                    | Lessor Name English                                                                                                    |  |
|                                                                                                    | محمد أحمد محمد ناصر البريكي                                                                                                    |  |
| Lessor Name Arabic                                                                                                    | Mobile Number                                                                                                    |  |
| محمد أحمد محمد ناصر البريكي                                                                                                    | 037826461                                                                                                    |  |
| Lessor Nationality                                                                                                    |                                                                                                    |  |
| UNITED ARAB EMIRATES                                                                                                    |                                                                                                    |  |
| Emirates ID                                                                                                    |                                                                                                    |  |
| 784197042105482                                                                                                    |                                                                                                    |  |
| Insurance Certificate                                                                                                    |                                                                                                    |  |
| Tawtheeq Copy                                                                                                    |                                                                                                    |  |
| Ť                                                                                                    |                                                                                                    |  |
| I agree that the Department of Culture and Tourism - Abu<br>to us based on the conditions and standards of the depar<br>of the activity as it deems appropriate. | Dhabi has the right to cancel or suspend the approval granted<br>tment or for any reasons related to the organisational aspects |  |

User Guide

#### Step 7:

Submission Confirmation page

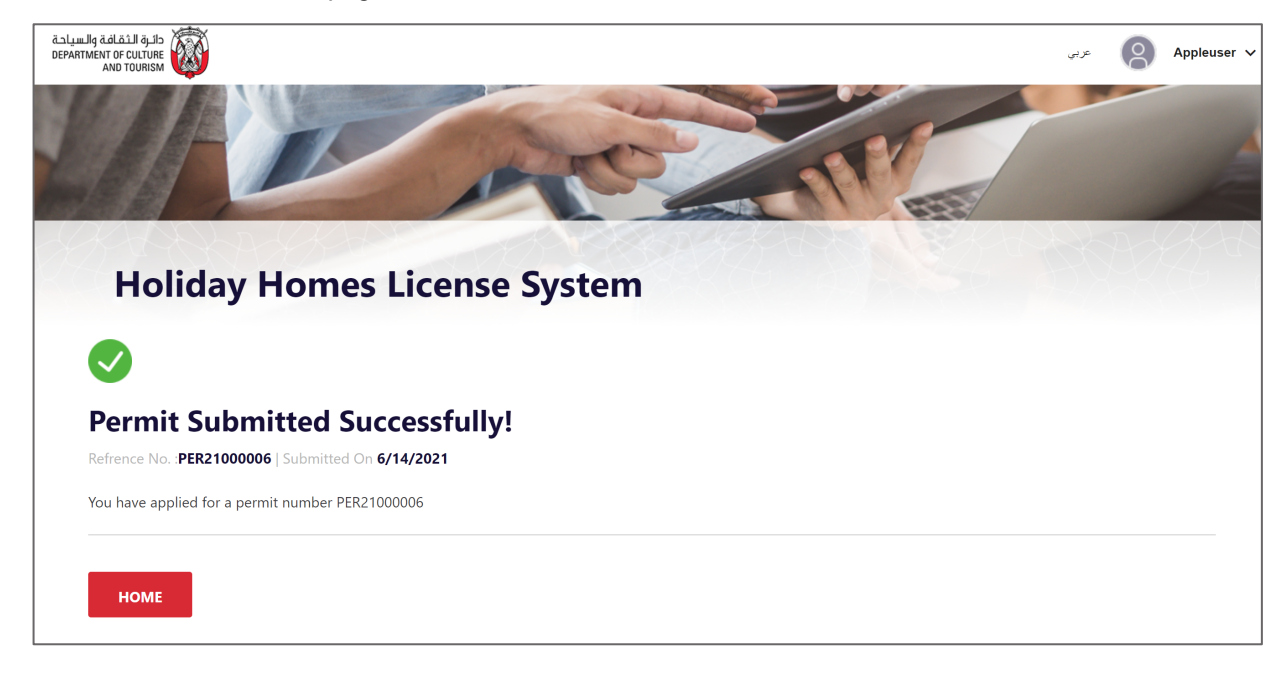

#### Step 8:

Your Holiday Homes Permit is now under process. You can view the status from your homepage.

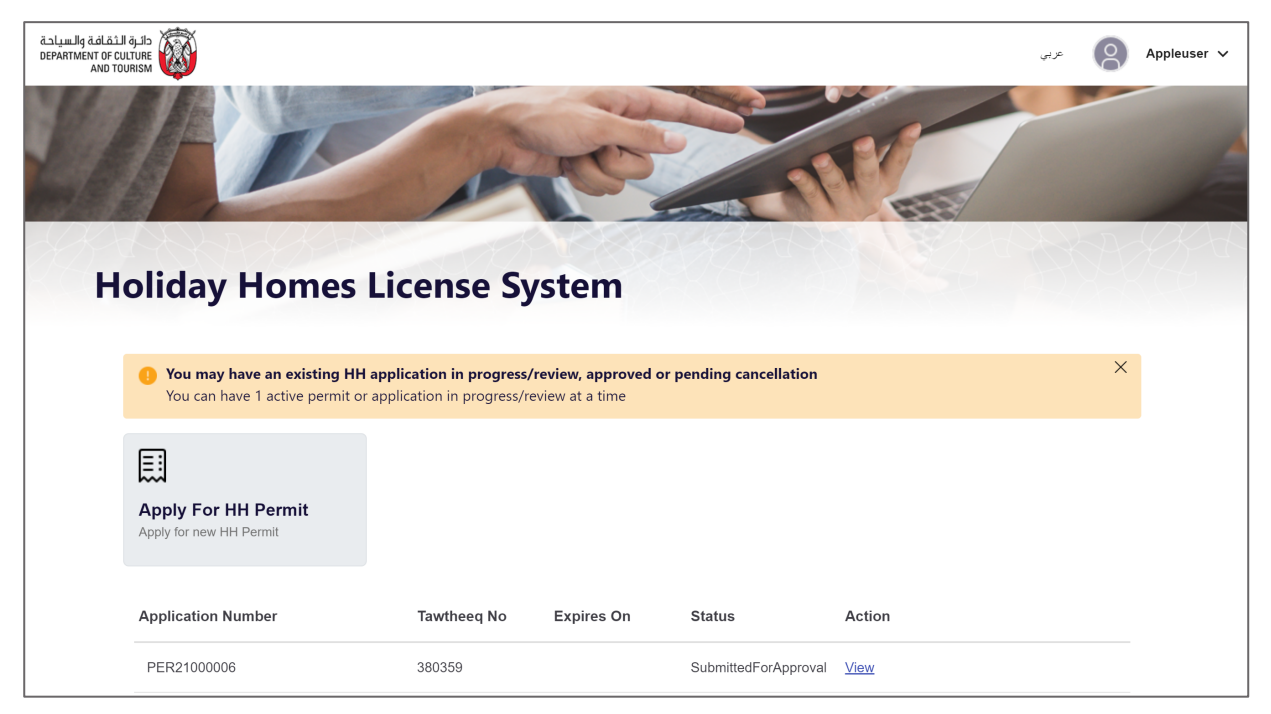

User Guide

#### Step 9:

You will receive an email notification once your permit request is approved. You must login again and process the payment. Click pay now to make the payment and receive your Holiday Homes Permit.

| رة الثقافة والسياحة<br>DEPARTMENT OF CULT<br>AND TOUR | -دلى<br>ant الماري                                                        |                                                 |                                      |                      |                     | عزبي | 8 | Appleuser 🗸 |
|-------------------------------------------------------|---------------------------------------------------------------------------|-------------------------------------------------|--------------------------------------|----------------------|---------------------|------|---|-------------|
| Ha                                                    | oliday Homes Lie                                                          | cense Sy                                        | stem                                 |                      |                     |      | A |             |
|                                                       |                                                                           |                                                 |                                      |                      |                     |      |   |             |
|                                                       | You may have an existing HH appl<br>You can have 1 active permit or appli | ication in progress/r<br>ication in progress/re | eview, approved or<br>view at a time | pending cancellation | 1                   |      | × |             |
|                                                       | Apply For HH Permit<br>Apply for new HH Permit                            |                                                 |                                      |                      |                     |      |   |             |
|                                                       | Application Number                                                        | Tawtheeq No                                     | Expires On                           | Status               | Action              |      |   |             |
|                                                       | PER21000006                                                               | 380359                                          |                                      | PendingPayment       | <u>View</u> Pay Now |      |   |             |

### Step 10:

Review Tax Invoice, agree to terms & conditions and click Pay Now

| حائرة التقافة والسياحة<br>DEPARTMENT OF CULTURE<br>AND TOURISM                                                                                                    | <b>@</b>                                                                                                    |                                                                                                    |
|----------------------------------------------------------------------------------------------------|----------------------------------------------------------------------------------------------------|----------------------------------------------------------------------------------------------------|
| Tax Invoid                                                                                                    | e                                                                                                    | EXPORT EMAR PRINT                                                                                                    |
| Customer Detai                                                                                                    | ls                                                                                                    |                                                                                                    |
| NAME                                                                                                    | NAME AR                                                                                                    | CUSTOMER NUMBER                                                                                                    |
| lest User                                                                                                    | اختیار اختیار<br>TELEPHONE                                                                                                    | 13568<br>FAX                                                                                                    |
| Abu Dhabi                                                                                                    | 97156123456                                                                                                    | 9999                                                                                                    |
| P.O. BOX<br>9999                                                                                                    | WAT REGISTRATION NO                                                                                                    |                                                                                                    |
| ADDRESS                                                                                                    |                                                                                                    |                                                                                                    |
| Invoice Details                                                                                                    |                                                                                                    |                                                                                                    |
| INVOICE NUMBER<br>INVOO089492                                                                                                    | TRANSACTION NUMBER<br>PER21000006                                                                                                    | TRANSACTION DATE<br>14/06/2021                                                                                           |
| PWMENT SESSION<br>P500034016                                                                                                    | SYS CODE<br>Holiday Homes                                                                                                    | CREATED BY<br>Holiday Homes                                                                                              |
| TRN<br>100026365500003                                                                                                    |                                                                                                    |                                                                                                    |
| Item No                                                                                                    | Description                                                                                                    | Amount                                                                                                    |
| 1                                                                                                    | PermitAmount                                                                                                    | 900.00 AED                                                                                                    |
| 2                                                                                                    | VAT Line Item                                                                                                    | 45.00 AED                                                                                                    |
|                                                                                                    | Total amount before VAT                                                                                                    | 900.00 AED                                                                                                    |
|                                                                                                    | Total VAT amount                                                                                                    | 45 AED                                                                                                    |
|                                                                                                    | Total Amount                                                                                                    | 945.00 AED                                                                                                    |
| Payment Terms invoka ika da rei va Antev ukuser A AD when processing to annount on the Invo Pilace include that Copy of the transfer Reference, if applicat To the result Intervence mad and accepter | and Conditions<br>mediate payment.<br>Sol will be charged for each returned cheques.<br>We (cample please ensure that all bank charges are pair<br>estimates and the constance rame will the payme<br>or depadd to be serve to u.<br>He are subject to the applied refund's policies terms are<br>d he alree terms and continues | I by you, the newTeter so that the amount we receive is the to ensure the proper or well to your account.<br>Conditions. |
| Please choose y                                                                                                    | our payment option                                                                                                    |                                                                                                    |
| Pary using Add Dhabi Pa                                                                                                    | 7                                                                                                    |                                                                                                    |
| Abu Dhabi Pay                                                                                                    |                                                                                                    |                                                                                                    |
| PAY BY ADRAY                                                                                                    |                                                                                                    |                                                                                                    |

User Guide

### Step 11:

After payment, go to your dashboard. You can download your receipt and Holiday Homes Permit.

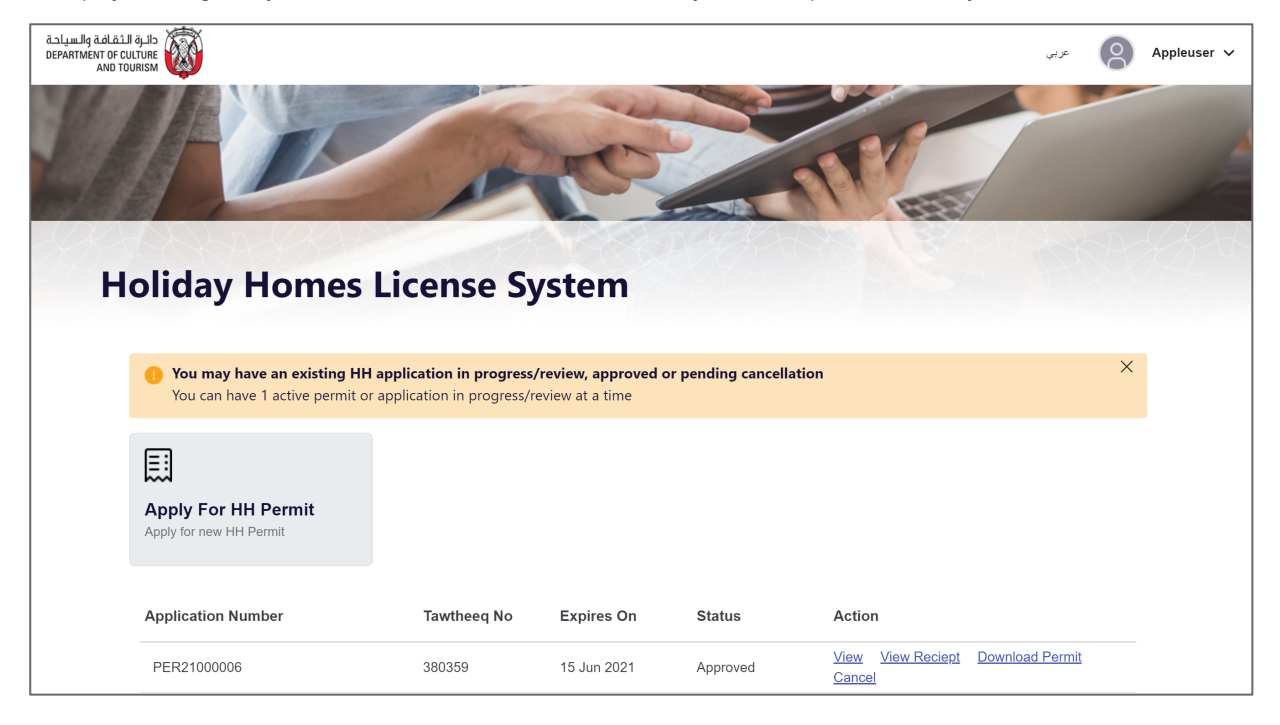